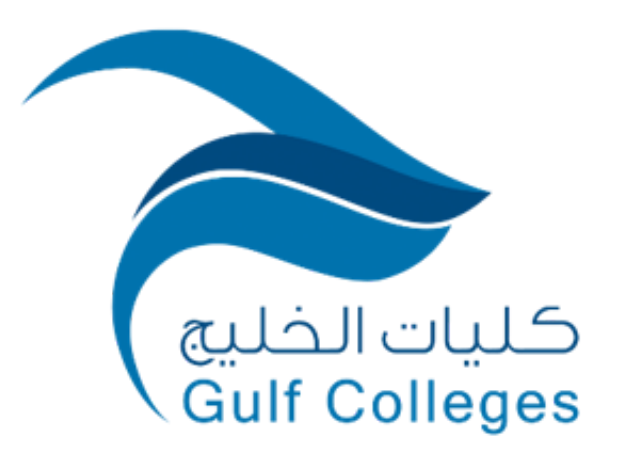

# دليـل نظام إدارة التعلم

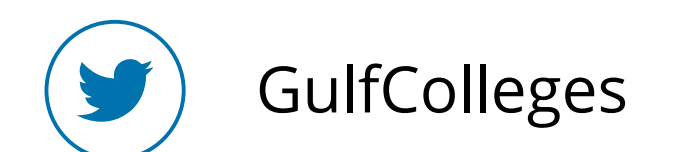

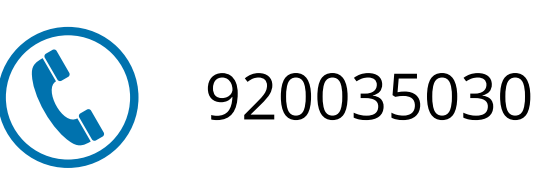

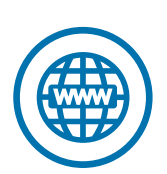

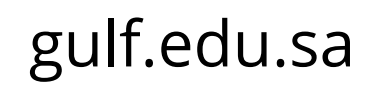

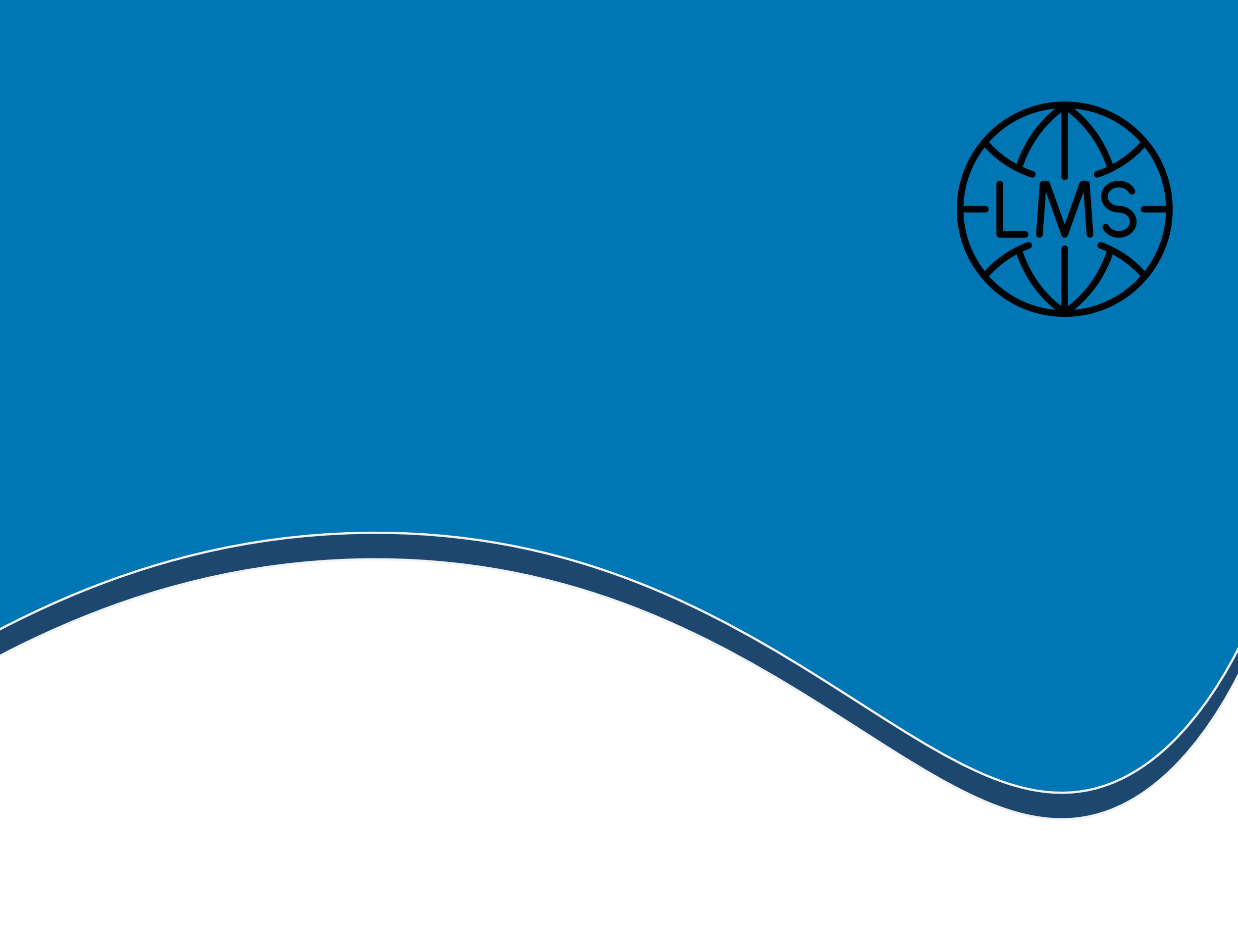

نظام إدارة التعلم

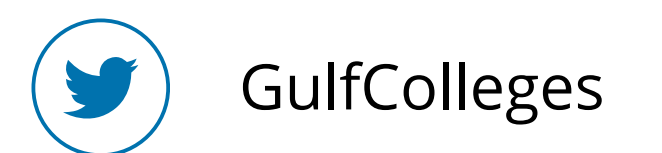

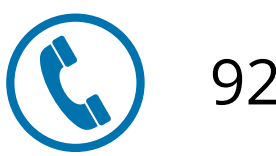

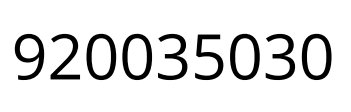

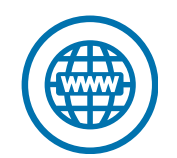

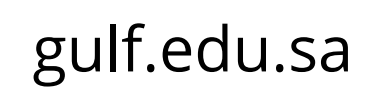

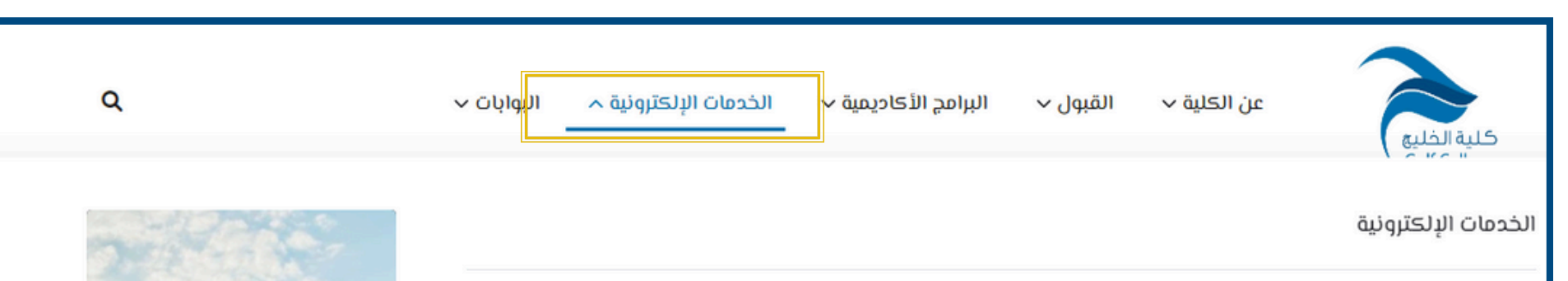

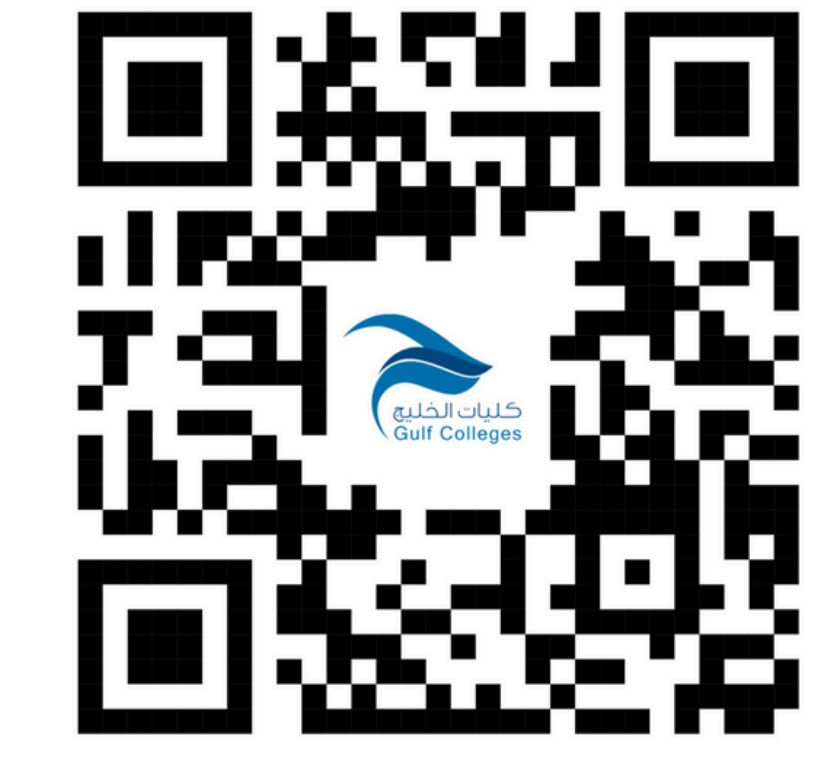

لدخول نظام إدارة التعلم ابحث في المتصفح عن موقع كليات الخليج، ثم اختر الخدمات الإلكترونية، ثم اختيار نظام إدارة التعلم

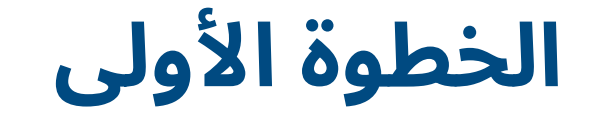

|       | 🖍 نظام التواصل                      | 🗗 أحاديمية بناء للتدريب والاستشارات | 📩 بوابة التعلم الإلكتروني       |
|-------|-------------------------------------|-------------------------------------|---------------------------------|
| ]     | 💷 نموذج التسجيل المبدئي - بڪالوريوس | 😫 نظام الموارد البشرية              | 🤤 الدورات التدريبية             |
| t     | 🛉 نظام معلومات الطالب - بكالوريوس   | 号 قاعدة الإنتاج العلمي              | 🔍 استطلاعات الرأي               |
| ]     | 💷 نموذج التسجيل المبدئي - ماجستير   | 菌 التقويم الأكاديمي                 | 🔥 التخزين السحابي               |
| t     | 🛉 نظام معلومات الطالب - ماجستير     | 📃 محتبة حلية الخليج                 | 💷 مركز بناء للتدريب العملي بأجر |
|       | 🞓 محتب توظيف الخريجين               | 🔽 البريد الإلكتروني                 | 🗖 قاعة الإجتماعات الإفتراضية    |
| 1     | ᡜ نظام إدارة التعلم                 | 📕 برمجيات الأوفيس                   | 📥 مواقع أعضاء هيئة التدريس      |
| <br>] | مع تطبيق نظام إدابة التمام          | 🛧 نظام إدارة مضمات الحمدة           | 🔼 الحماة الافتراضية             |

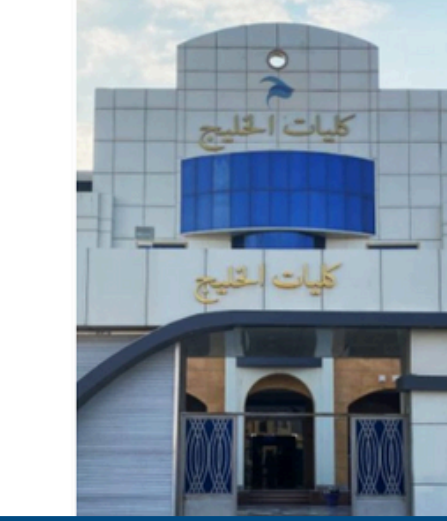

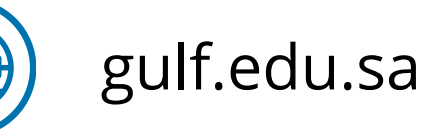

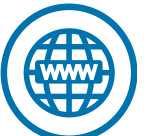

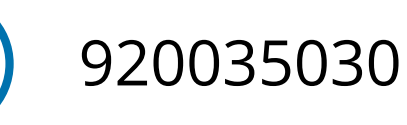

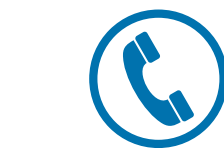

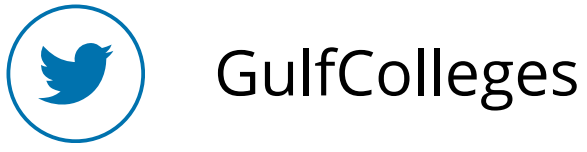

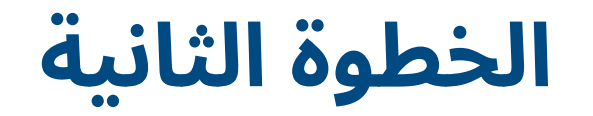

#### اضغط على أيقونة Microsoft

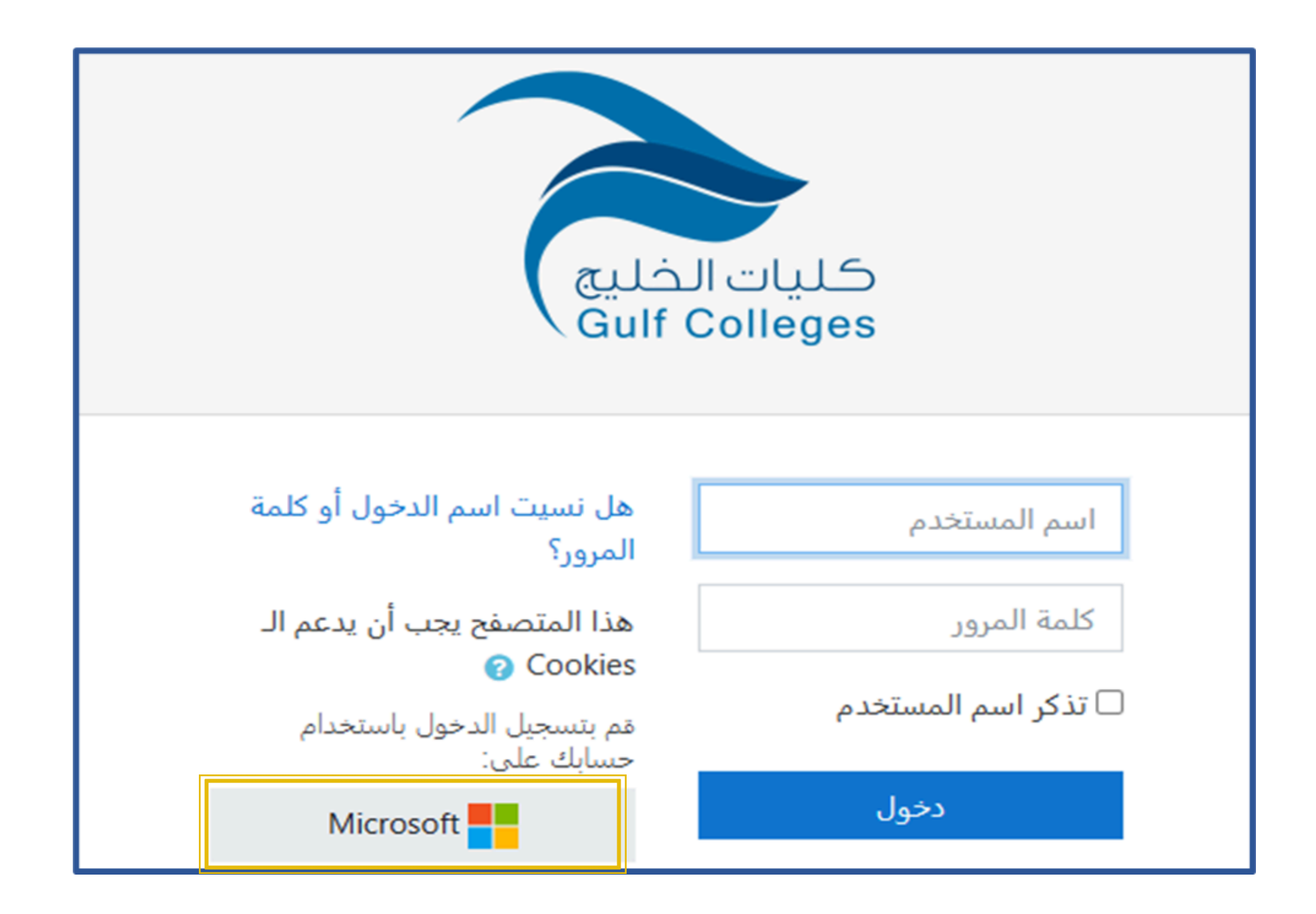

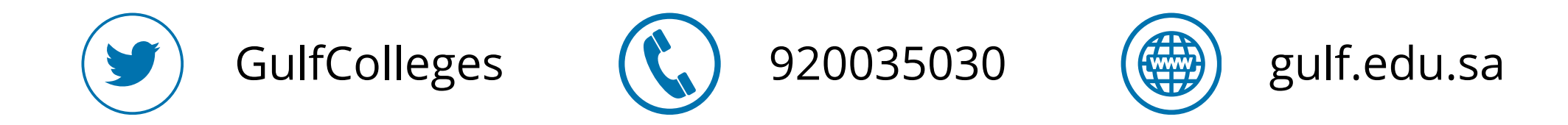

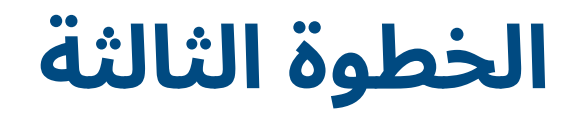

# ادخل البريد الإلكتروني الخاص بك، ثم اضغط على التالي

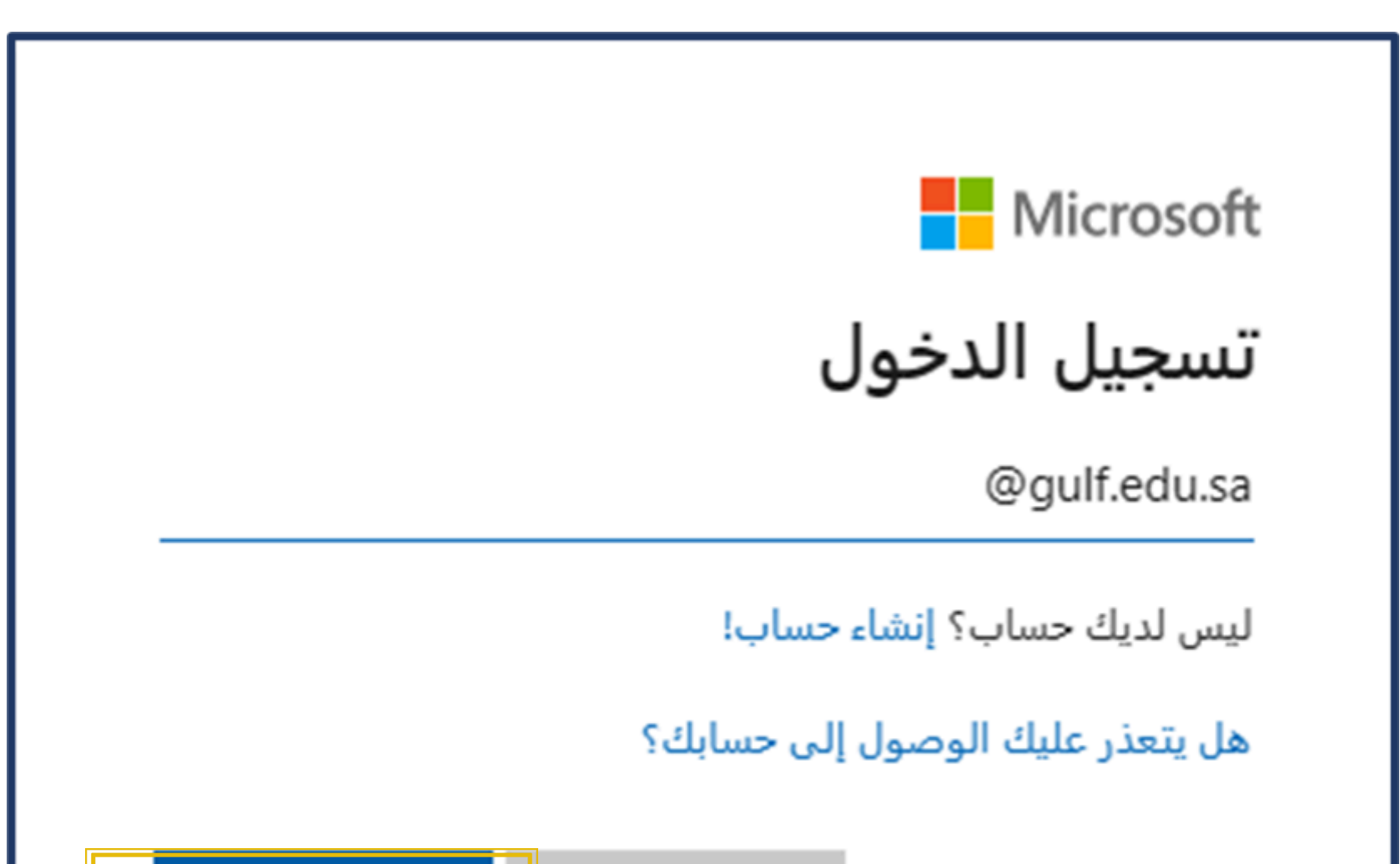

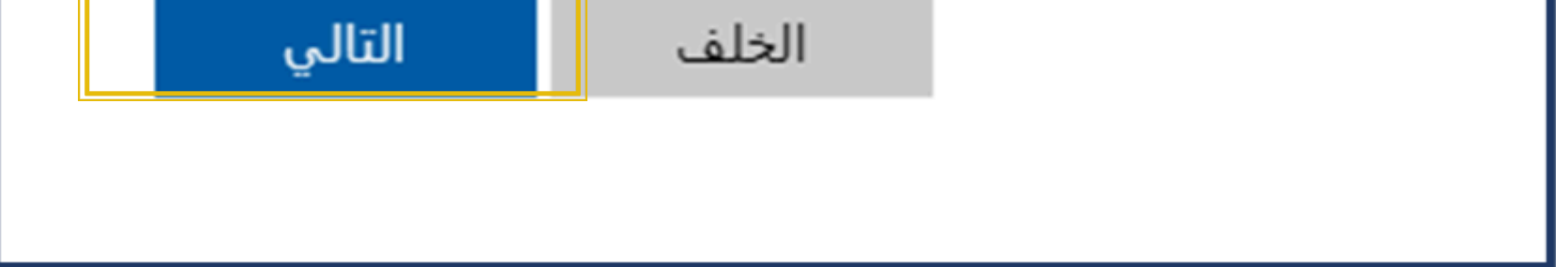

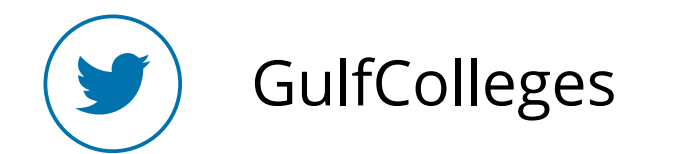

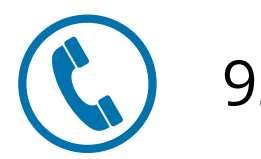

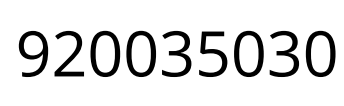

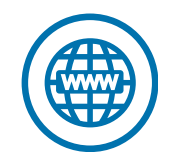

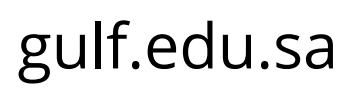

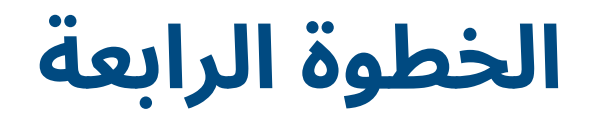

## ادخل كلمة المرور الخاص بك، ثم اضغط على تسجيل الدخول

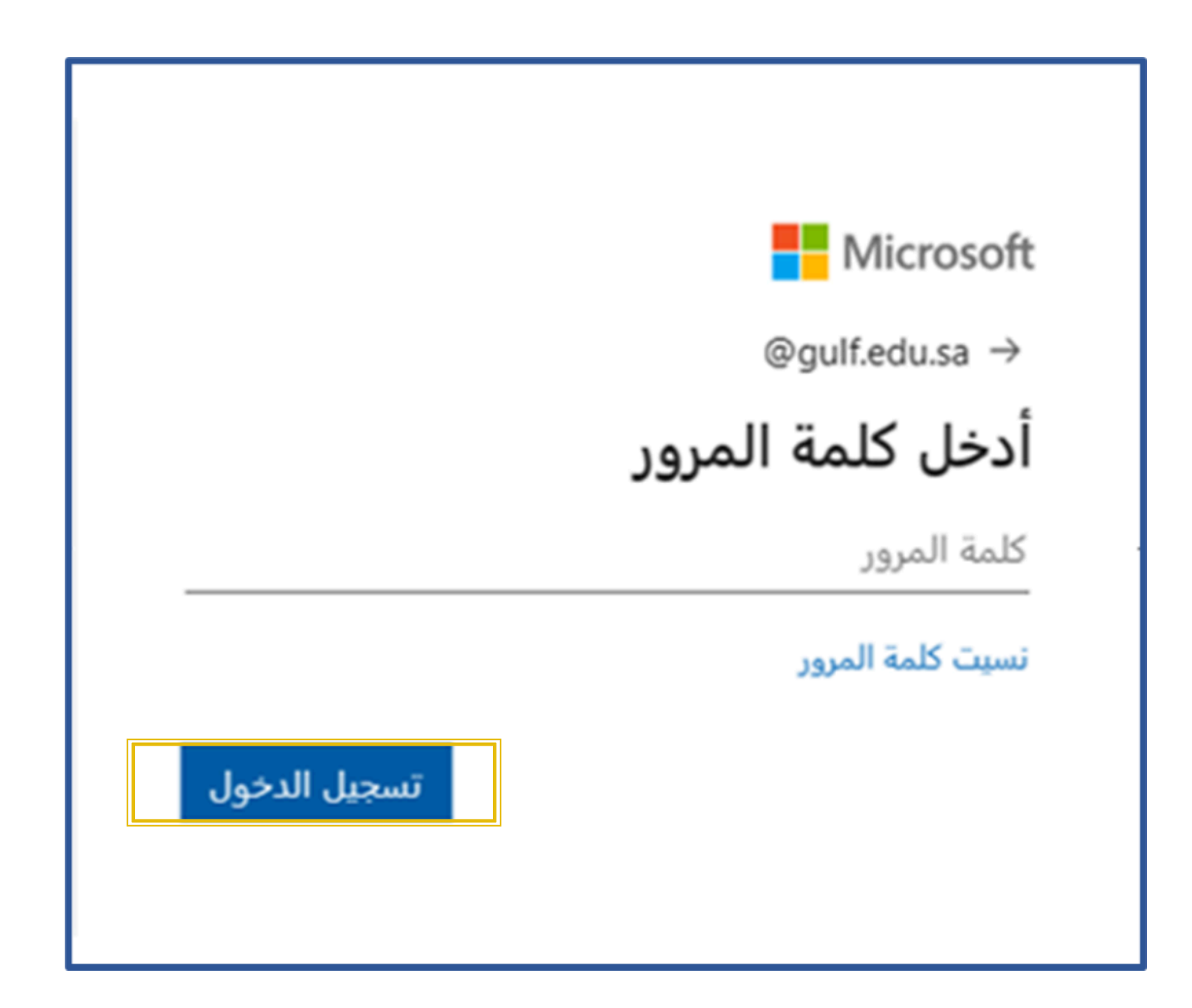

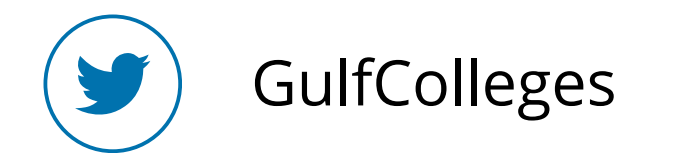

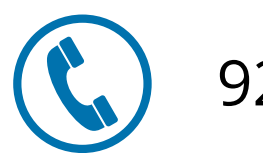

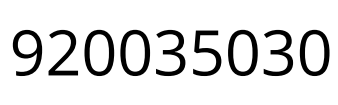

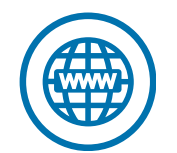

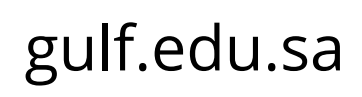

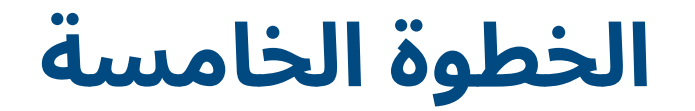

## يتم إرسال رمز التحقق إلى الرقم الخاص بك ومن ثم الضغط على التحقق من الصحة

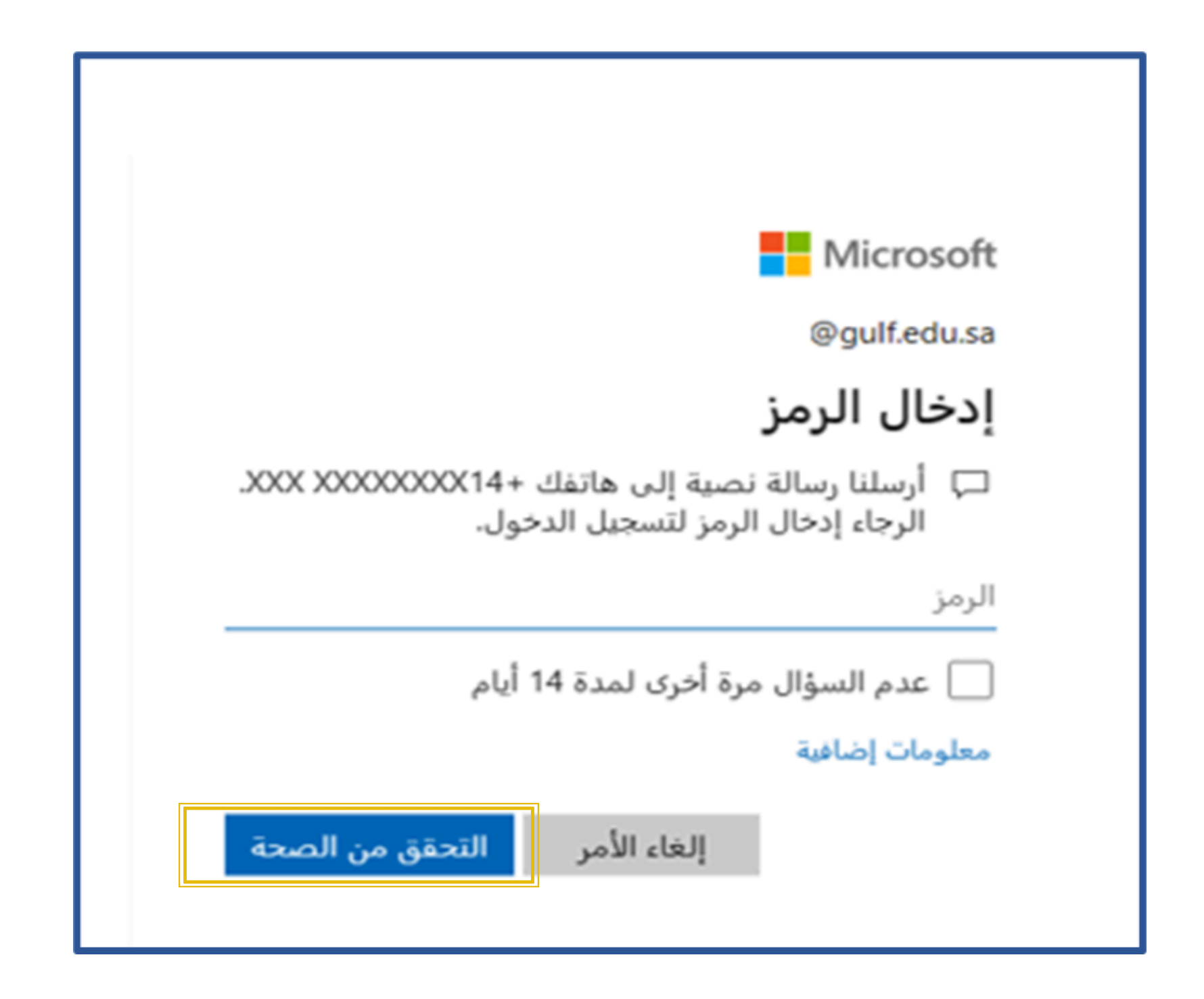

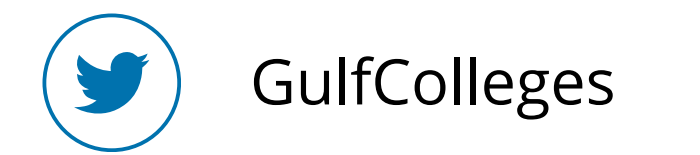

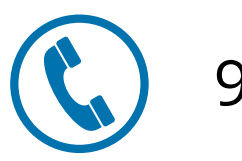

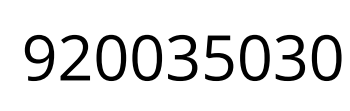

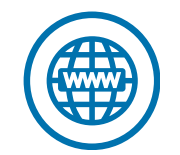

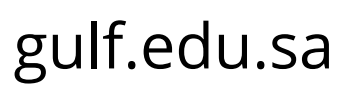

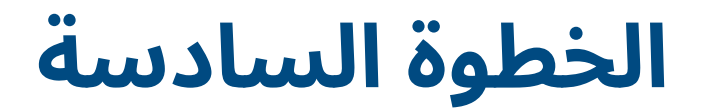

# تظهر لك الواجهة الرئيسية لنظام إدارة التعلم تحتوي على المقررات الدراسية التي قمت بتسجيلها وكذلك الأحداث القادمة

| 🍘 صفحتي الرئيسة    |                                     | الأحداث القادمة                                      |
|--------------------|-------------------------------------|------------------------------------------------------|
| 🖌 صفحة الموقع      | معاينه مقرر دراسي                   | ال<br>11 لا يوجد أحداث قادمة<br>11 لذهر بالبيالتقويم |
| 🛍 تقویم            | الخط الزمني تصنيف المقررات الدراسية | ال<br>الا<br>الا                                     |
| 🖞 ملفات خاصة       | قيد التنفيذ المستقبل الماض          |                                                      |
| 🕿 مقرراتي الدراسية |                                     | تصنيفات المقررات الدراسية                            |
| LAW418 🞓           |                                     | تدریب بناء 🎓                                         |
|                    |                                     | قسم القانون                                          |

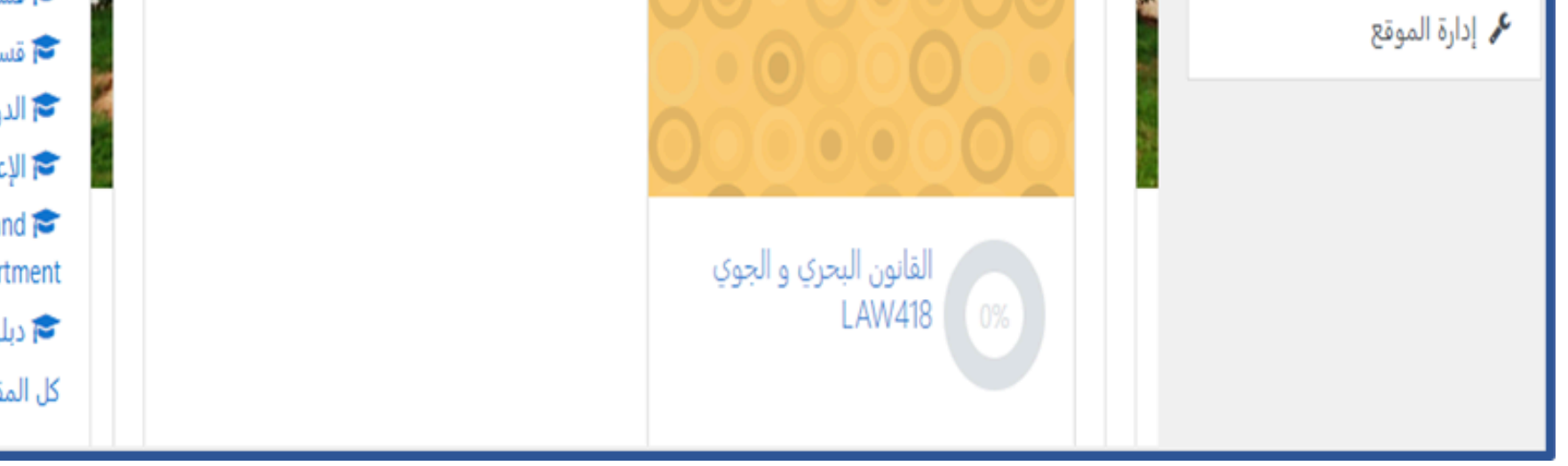

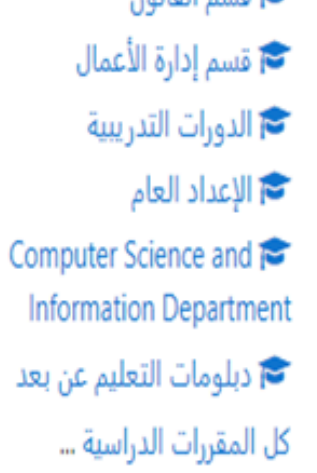

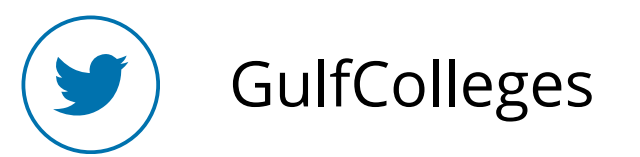

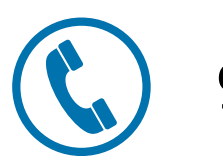

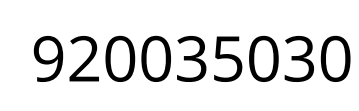

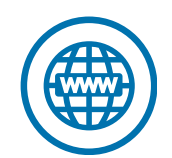

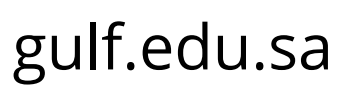

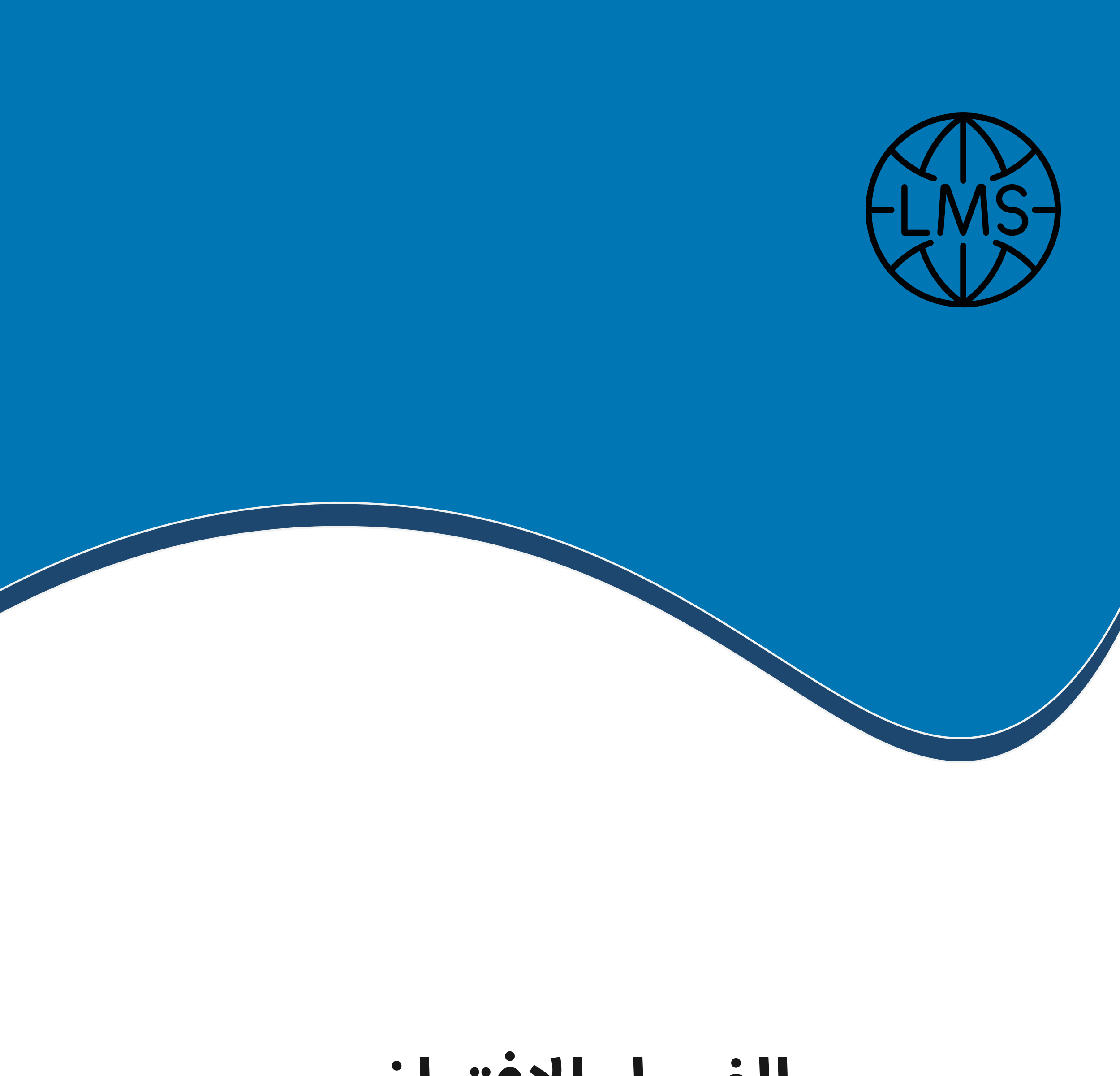

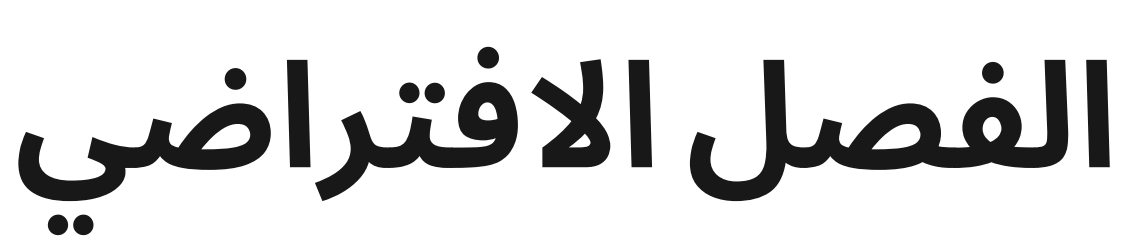

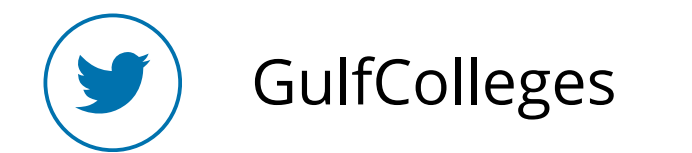

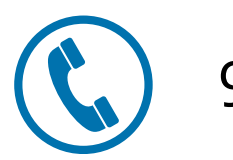

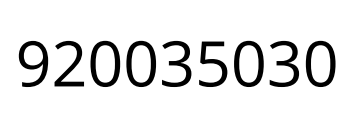

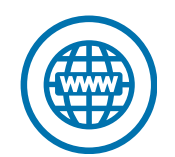

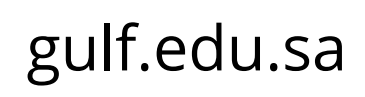

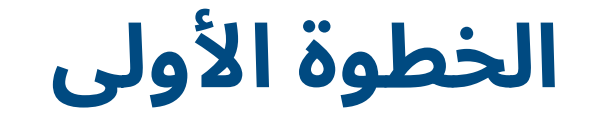

# لدخول الفصل الافتراضي اضغط على أيقونة الفصل الأفتراضي

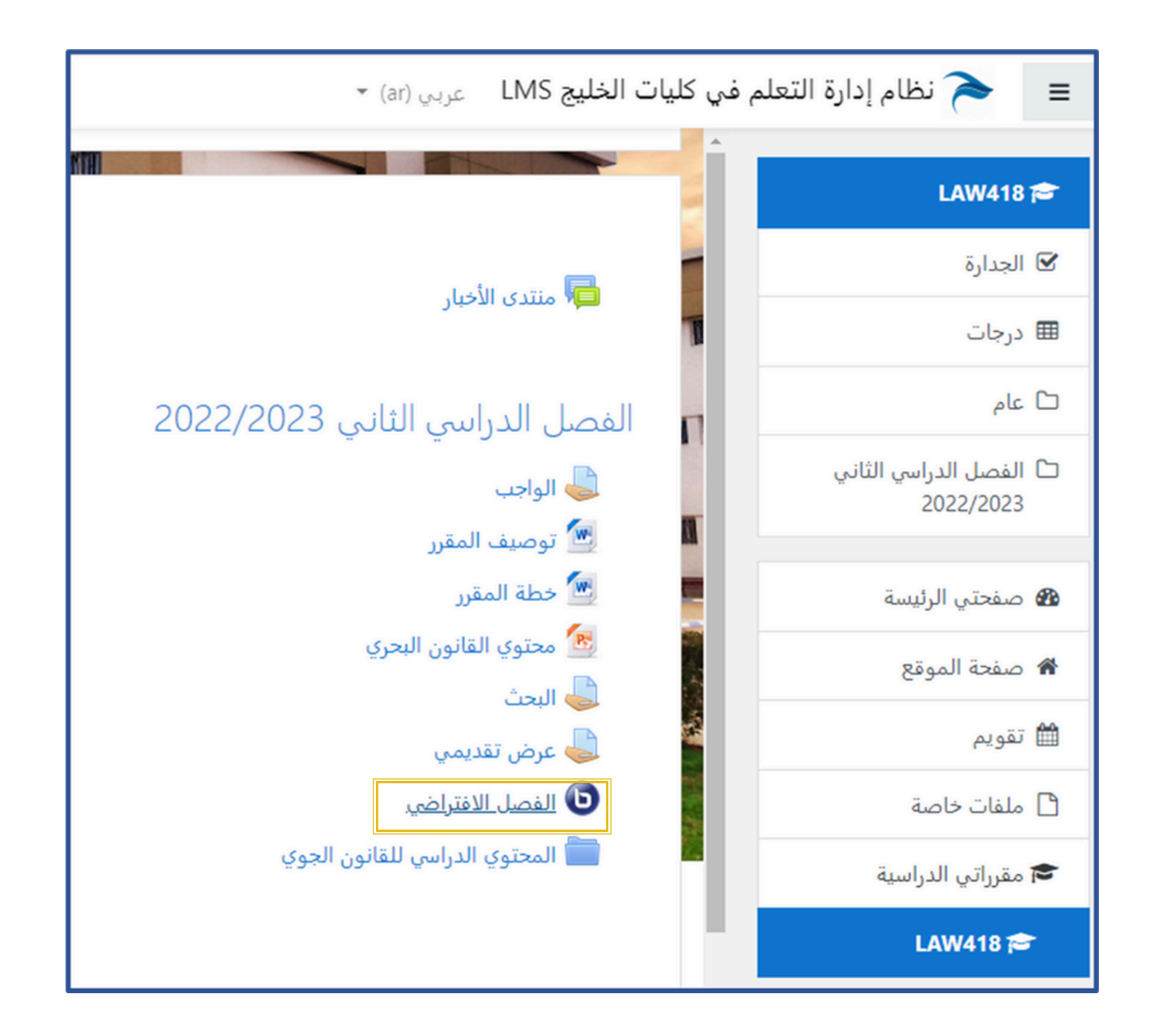

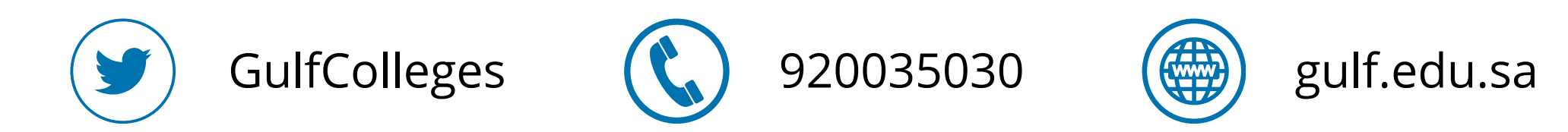

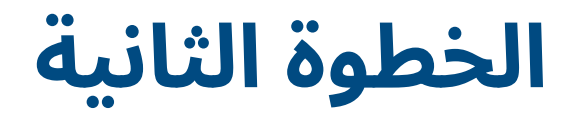

# ثم اضغط على انضم إلى الفصل الآن، يمكنك مشاهدة المحاضرات السابقة من خلال التسجيلات بضغط على زر المحاضرة تحت التشغيل

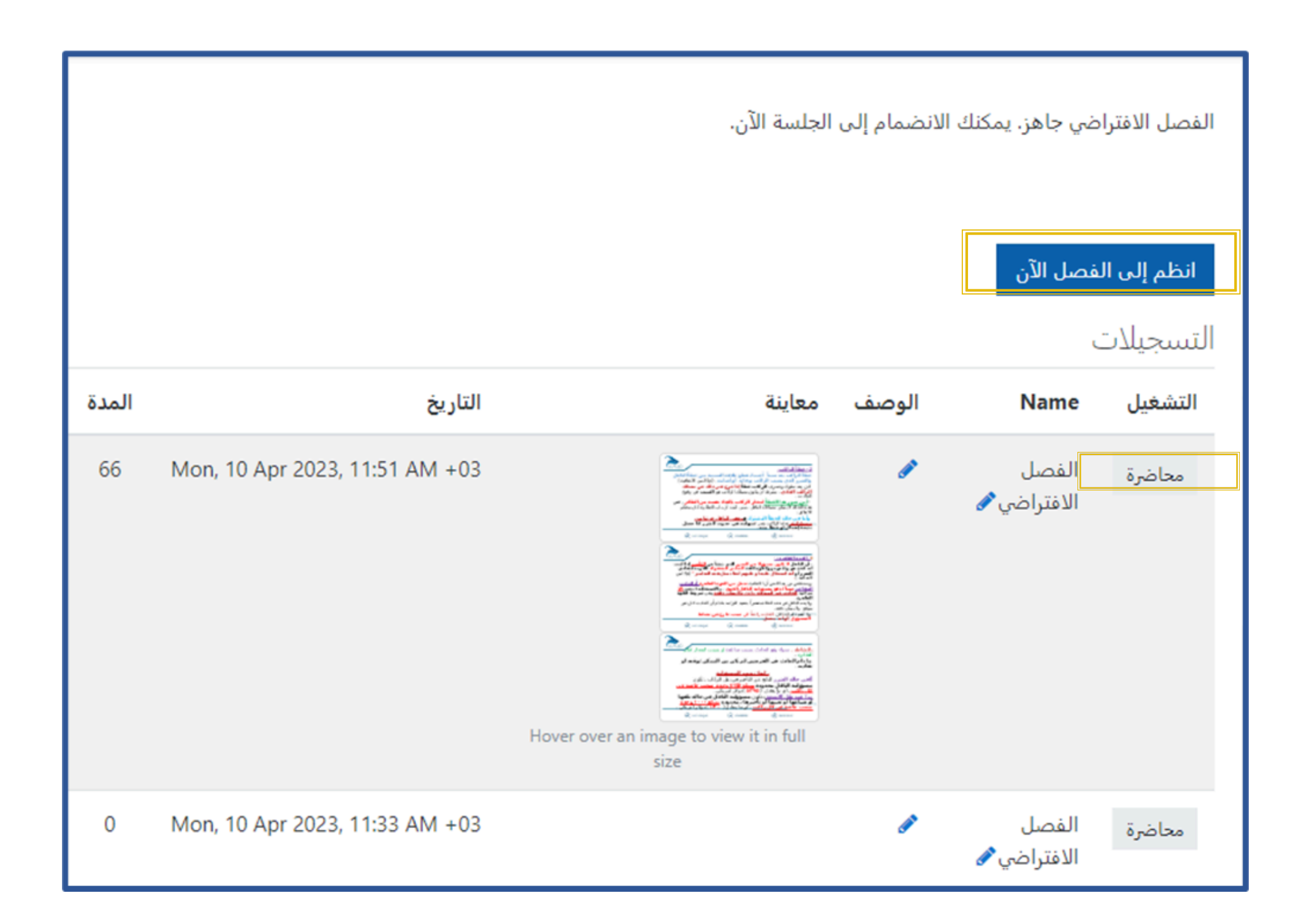

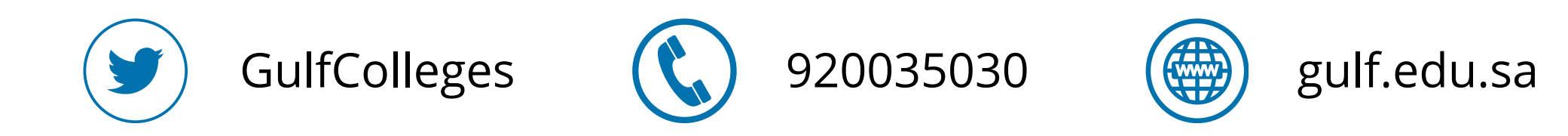

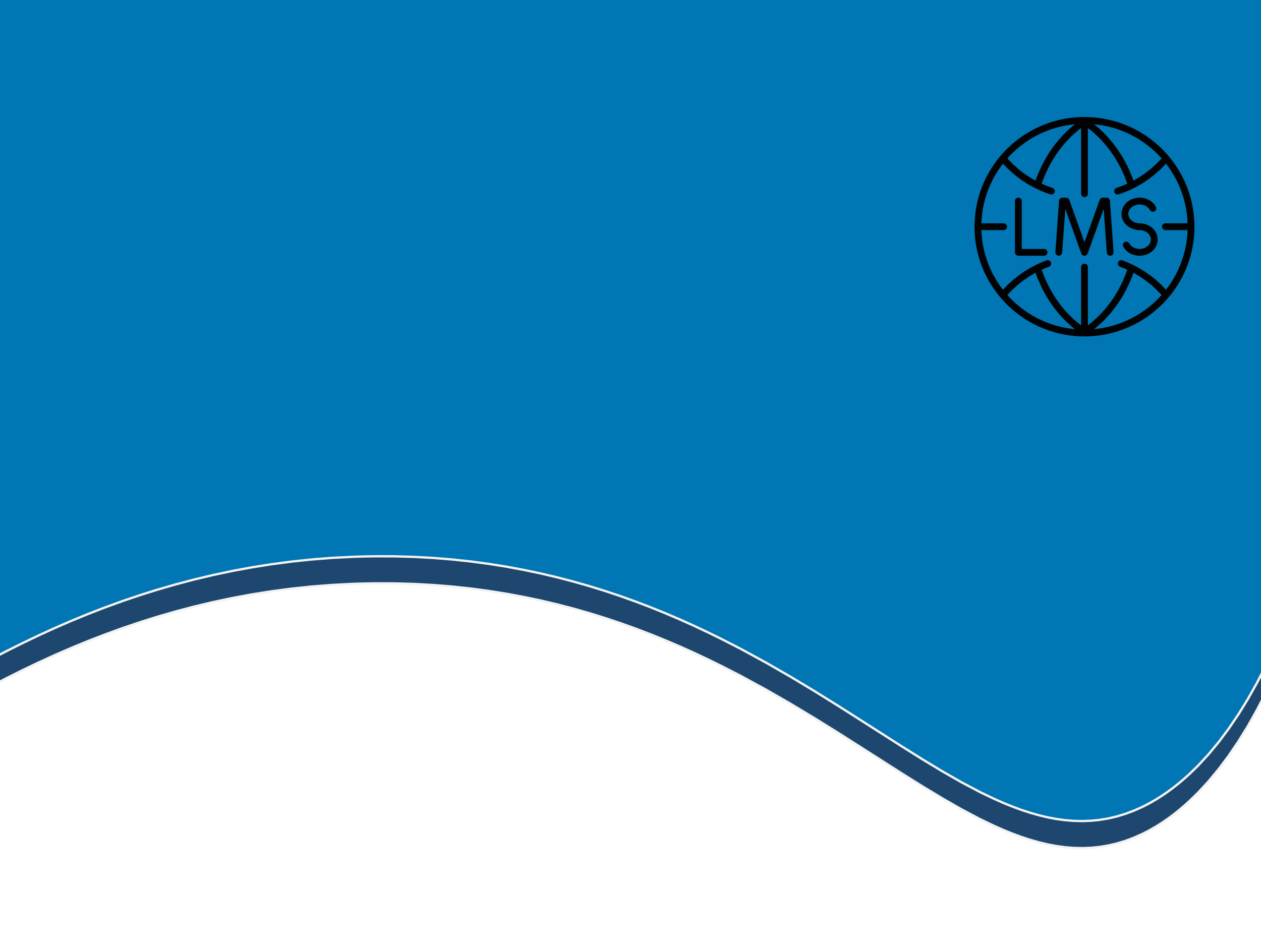

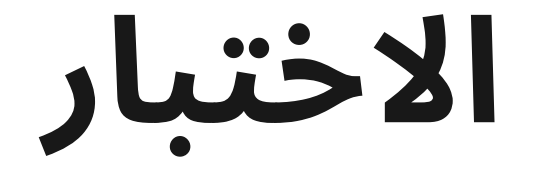

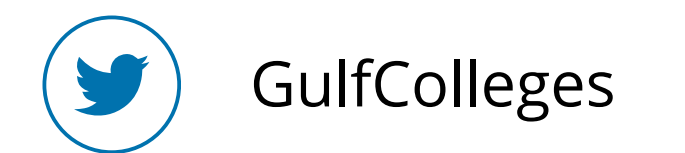

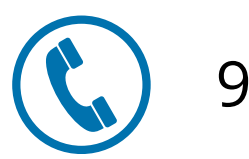

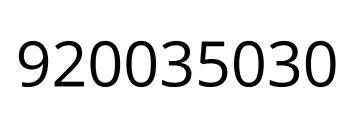

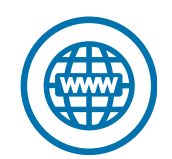

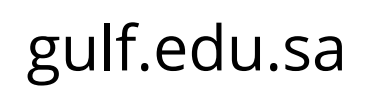

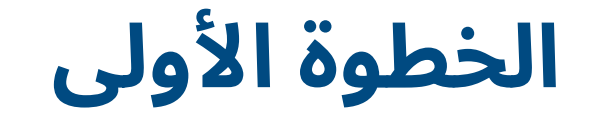

### لدخول الاختبار اضغط على أيقونة اختبار قصير

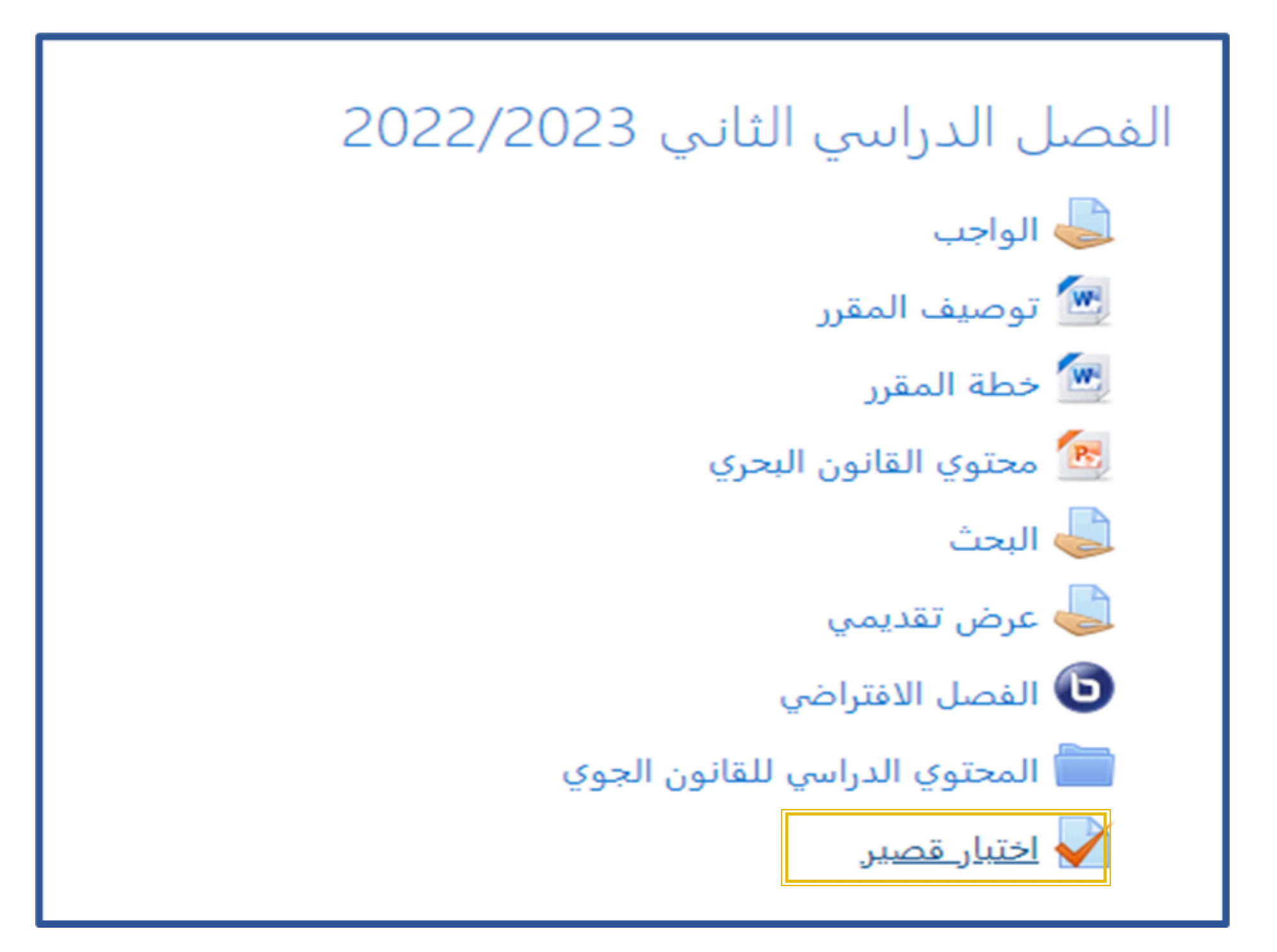

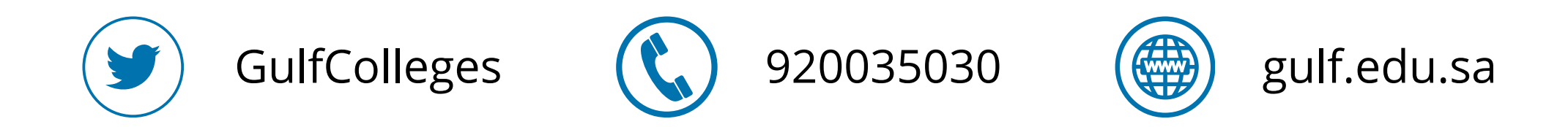

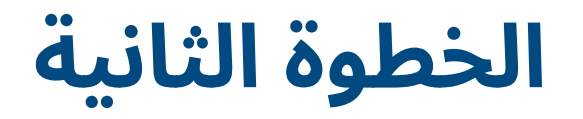

## يظهر لك عدد المحاولات المسموح بها، واليوم والتاريخ، ووقت الاختبار والمدة الاختبار بعد الاطلاع على بيانات الاختبار يمكنك دخول الاختبار بضغط على قم بمحاولة أداء الاختبار الآن

المحاولات المسموح بها: 1

This quiz opened at Tuesday, 13 June 2023, 3:00 PM

سيغلق الاختبار في Tuesday, 13 June 2023, 4:00 PM

الوقت المحدد: 1 ساعة

قم بمحاولة أداء الاختبار الآن

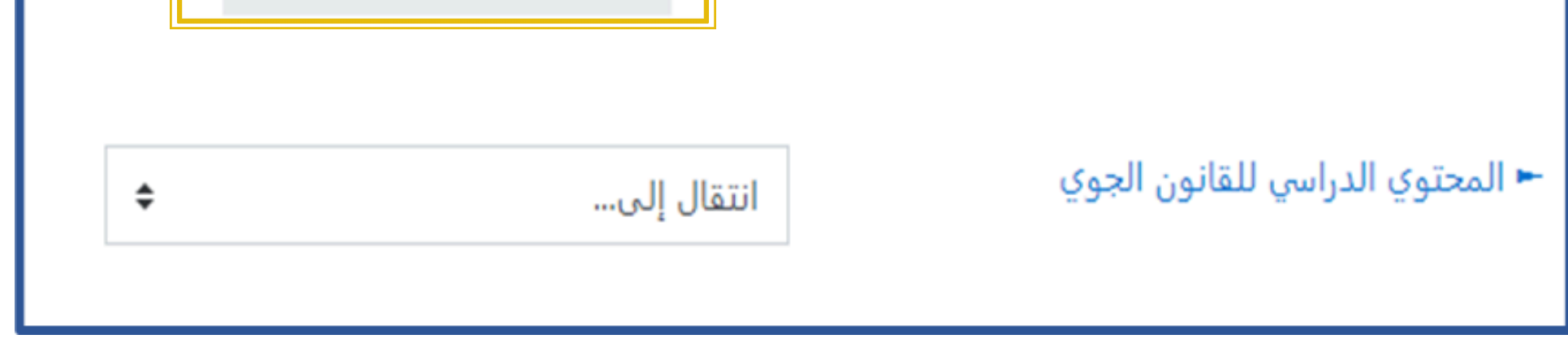

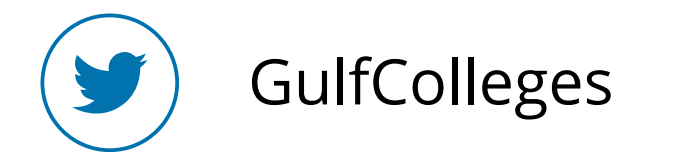

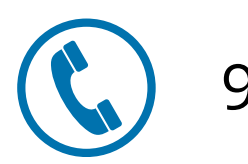

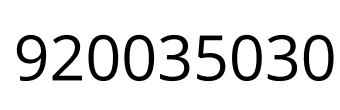

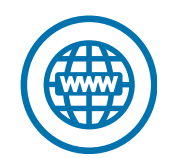

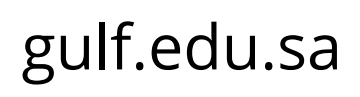

اختبار قصير

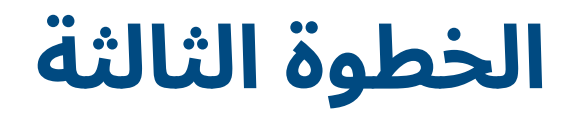

# عند دخول الاختبار يظهر لك الأسئلة يحتوي الجانب الأيمن على رقم السؤال ودرجته، وفي الجانب الأيسر الوقت المتبقي وعدد الأسئلة ويمكنك من خلالها تصفح الاختبار أو بضغط على زر الصفحة التالية

| تصفح الاختبار                            | ي القانون الجوي؟    | سؤال <b>1</b><br>لم يتم الاجابة عليه     |
|------------------------------------------|---------------------|------------------------------------------|
| المحاولة المحاولة                        | Si % i≡ ≡ I B ▼ i I | بعد<br>الدرجة من 5.00<br>الا علم هذا الا |
| 11 الوقت المتبقي 0:47:04<br>11 ا<br>11 ا |                     | السوال                                   |
|                                          |                     |                                          |
|                                          |                     |                                          |

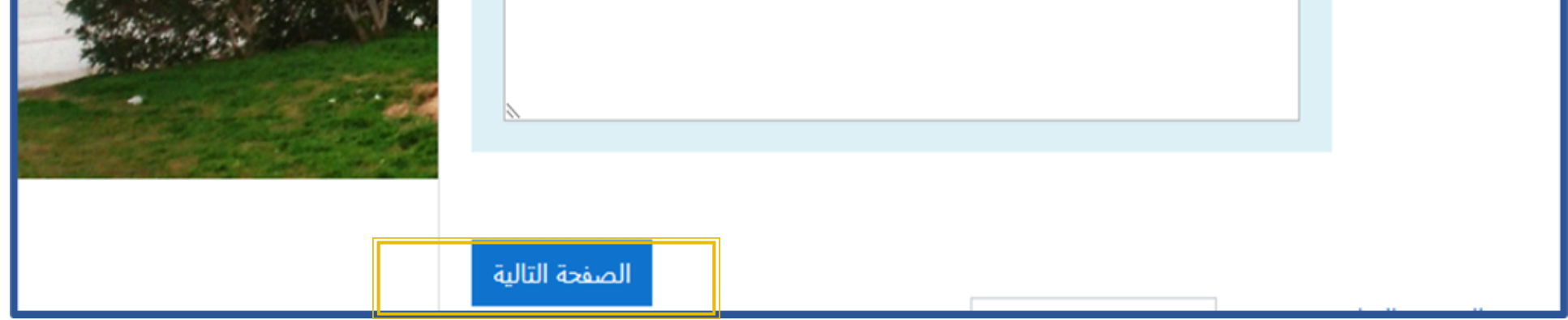

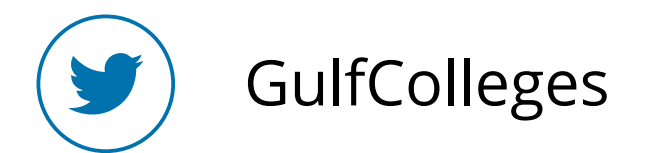

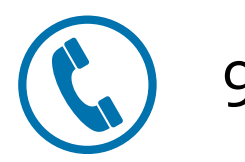

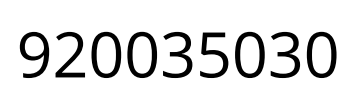

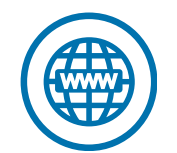

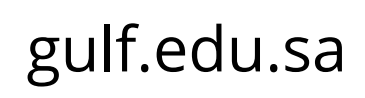

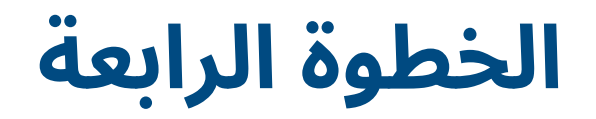

## بعد حل جميع الأسئلة يمكنك إنهاء الاختبار بضغط على إنهاء المحاولة

\$ تصفح الاختبار سۇل 3 القانون الإداري البحري هو لم يتم الاجابة عليه وهو الذي يعنى مجموعة القواعد القانونية التي تنظم كيفية الاستغلال البحري، بعد والعلاقات الناشئة بين أشخاص الملاحة البحرية القائمين بالاستغلال والمستفيدين الدرجة من 2.00 منه، وبخاصة النقل البحري والروابط الناشئة عنه. .. إنهاء المحاولة 🖗 علم هذا السؤال الوقت المتبقي 0:46:01 اخترأحد الخيارات 🔘 صح 0 خطأ

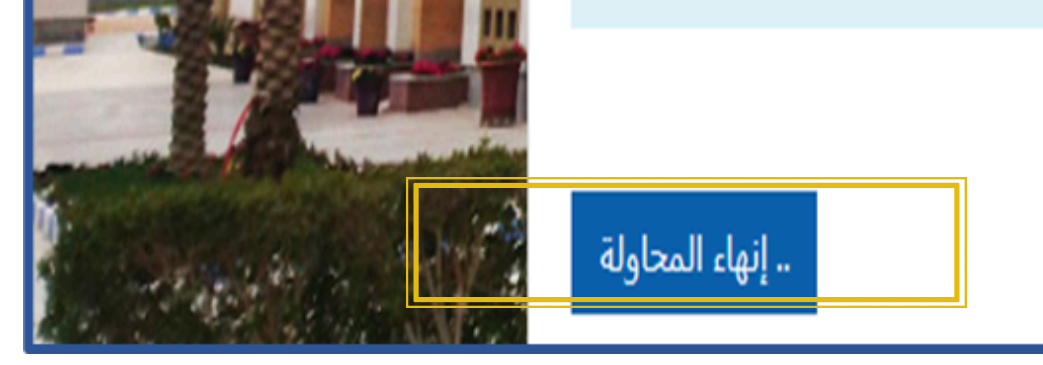

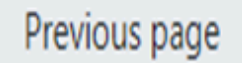

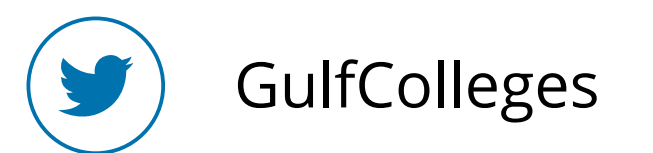

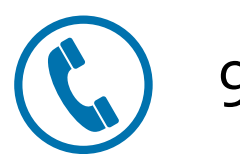

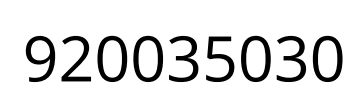

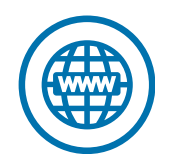

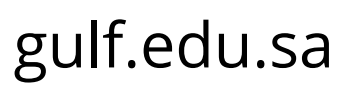

عند إنهاء المحاولة يظهر لك قائمة بجميع الأسئلة وحالتها في حال تم نسيان حل سؤال يظهر لك رقم السؤال والحالة لم يتم الإجابة علية بعد، يمكنك الضغط على رقم السؤال يتم نقلك إليه مباشرة، وبعدها الانتهاء تماماً من حل جميع الأسئلة اضغط على سلم الجميع وانهي

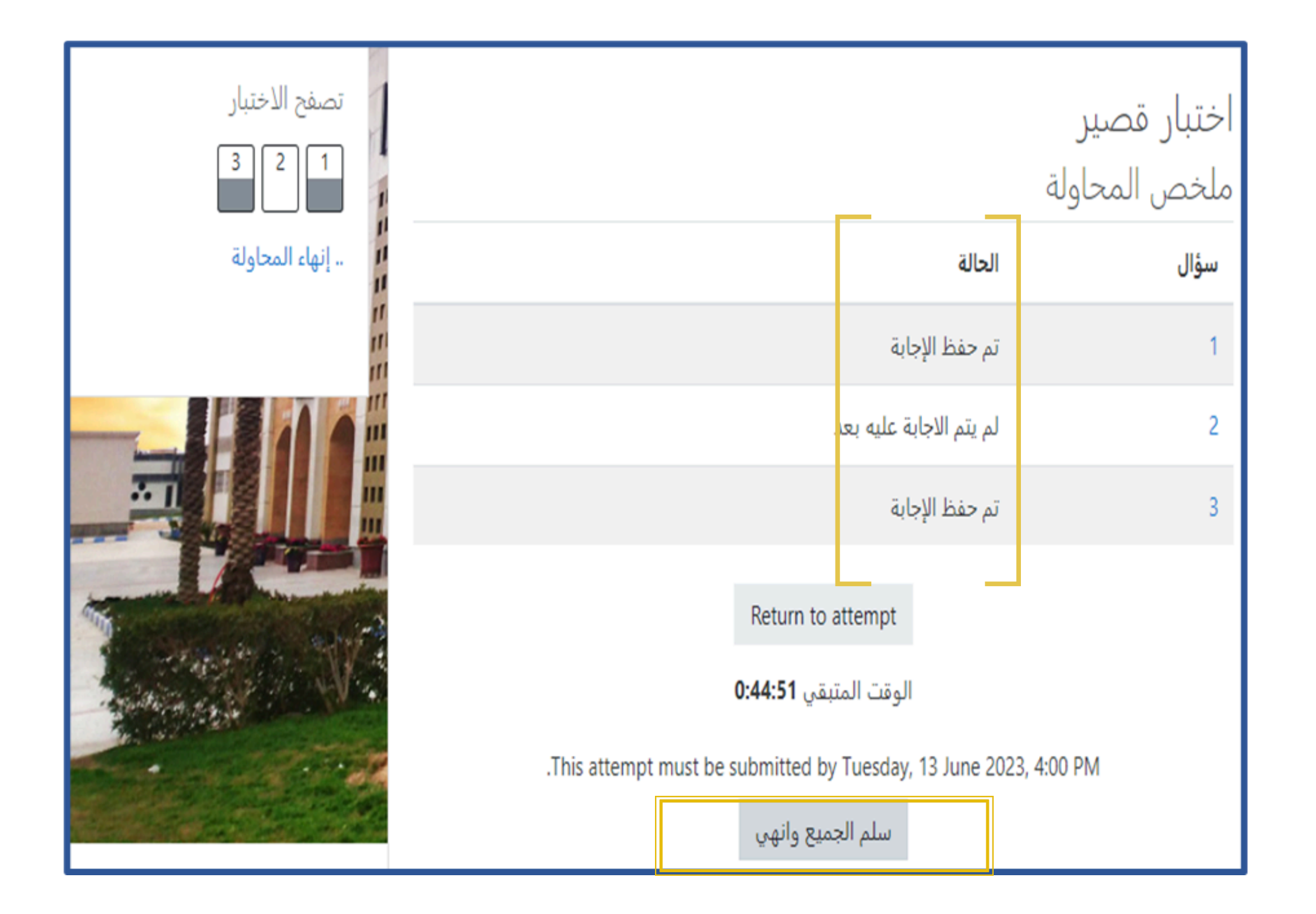

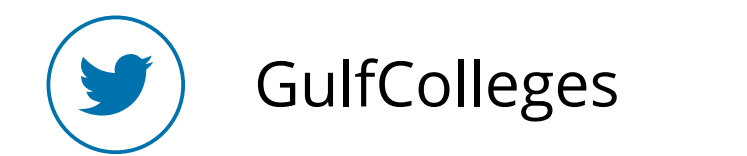

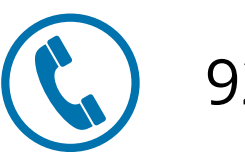

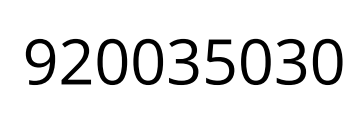

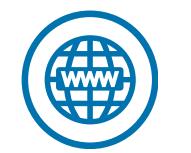

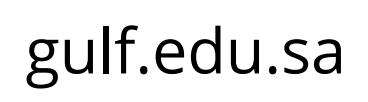

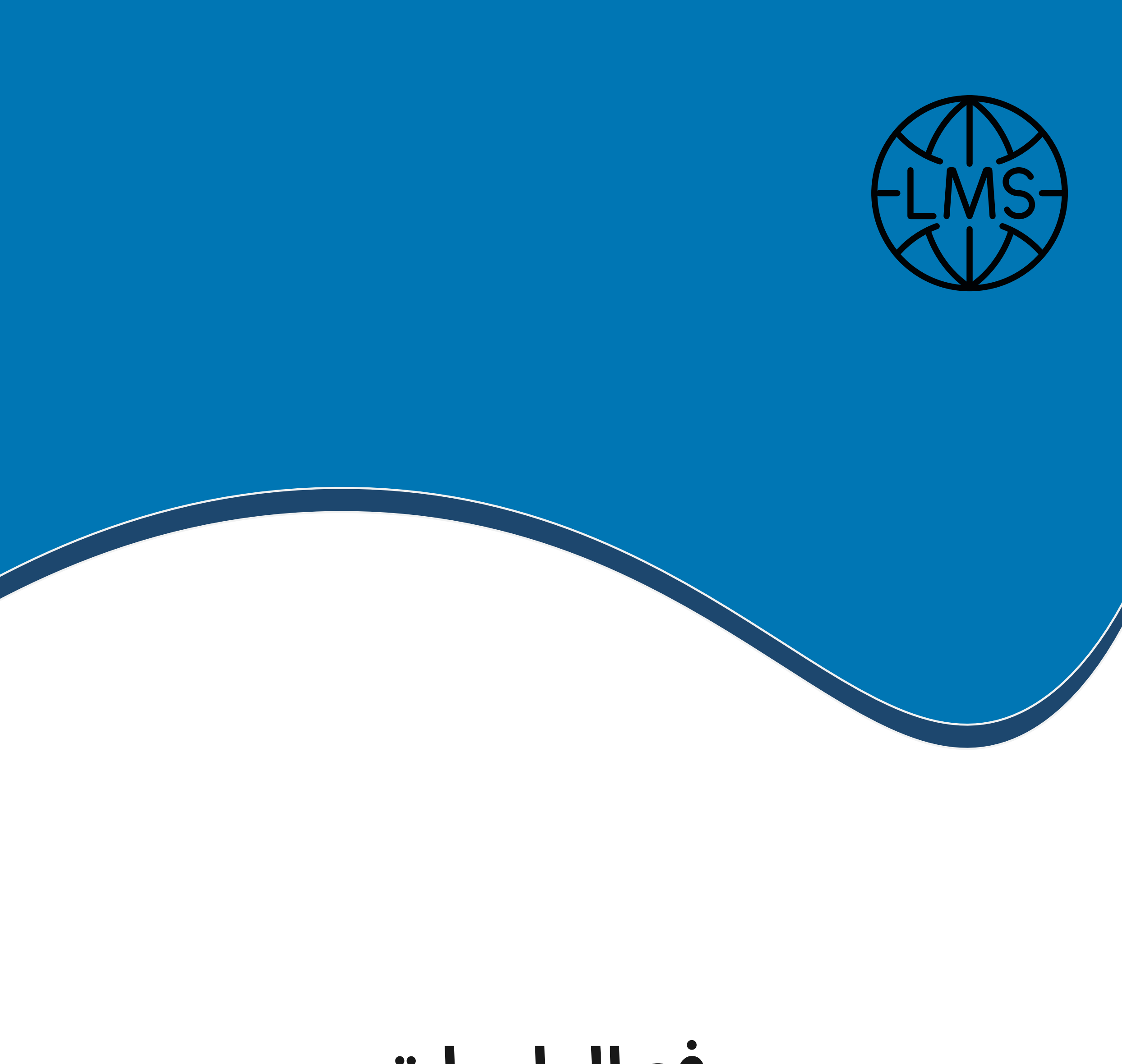

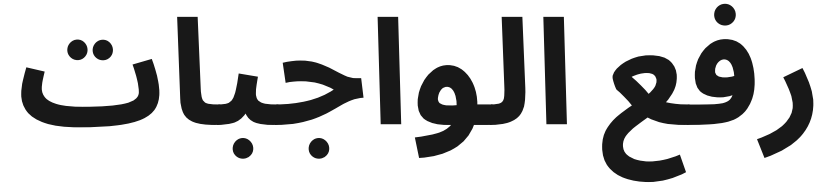

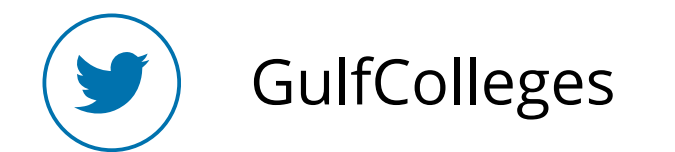

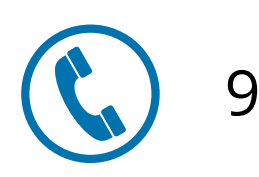

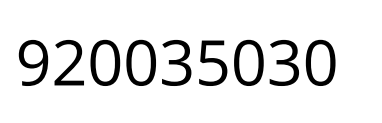

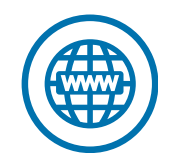

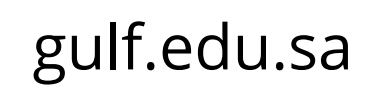

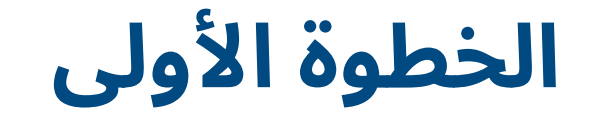

## لحل الواجب اضغط على أيقونة الواجب

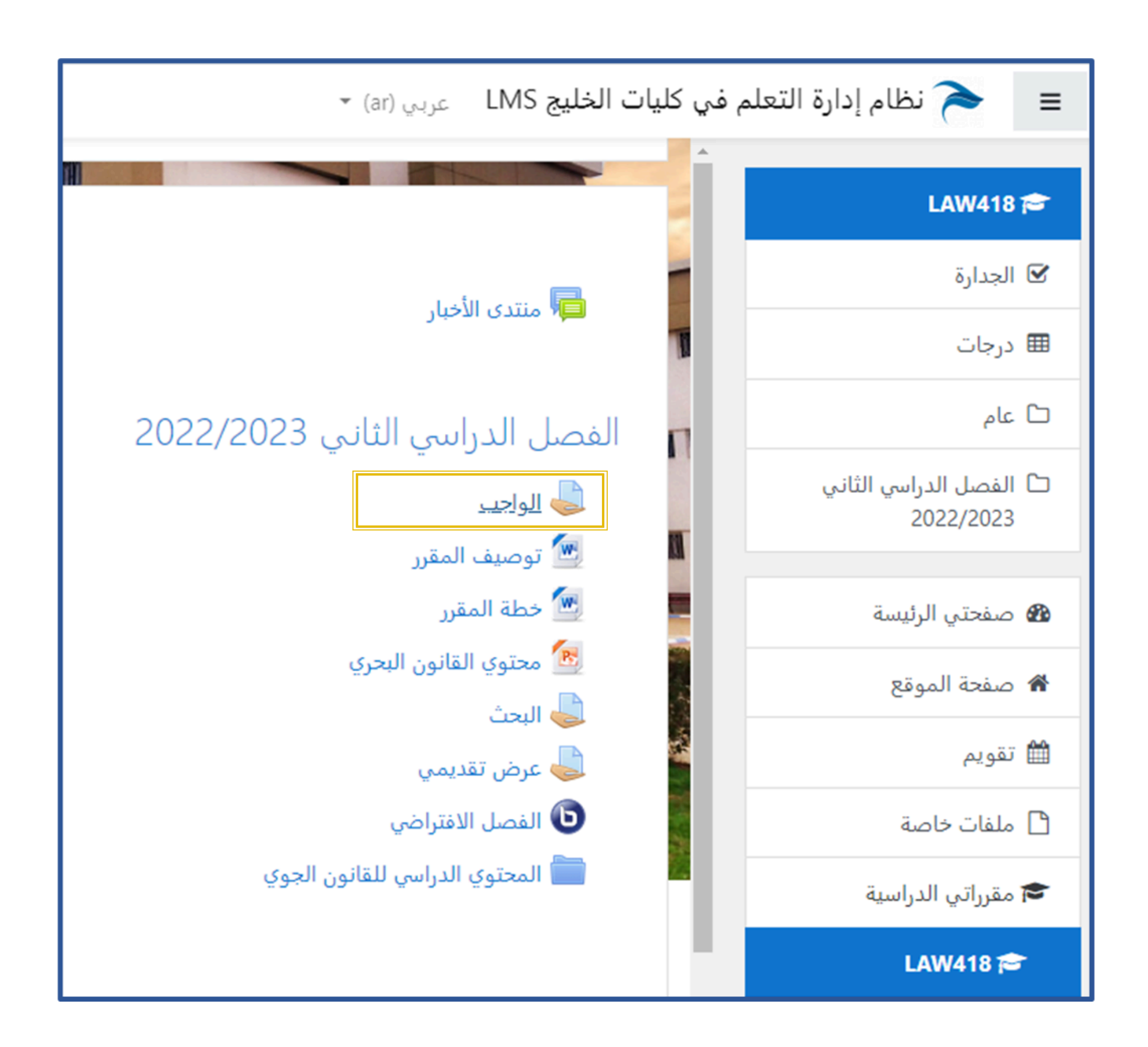

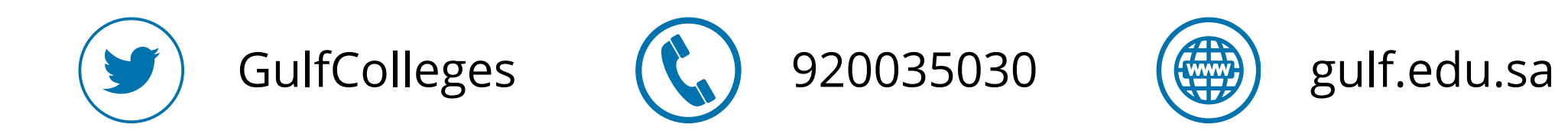

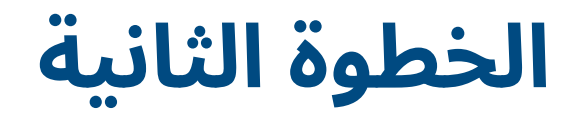

# تظهر لك البيانات الخاصة بالواجب تاريخ التسليم والمدة المتبقية لحل الواجب اضغط على اضف تسليم

|                                             | م في كليات الخليج LMS عربي (ar) ◄ | = < نظام إدارة التعلم               |
|---------------------------------------------|-----------------------------------|-------------------------------------|
|                                             | حالة التسليم                      | LAW418 🎓                            |
| لا توجد محاولات                             | حالة التسليم                      | ک الجدارہ                           |
| لم يتم التقييم                              | حالة التقييم                      | ⊞ درجات                             |
| Sunday, 26 February 2023, 12:00 PM          | تاريخ تقديم الواجب                |                                     |
| فات موعد تسليم الوظيفة بـ: 105 أيام 3 ساعات | الزمن المتبقي                     | ل الفصل الدراسي الثاني<br>2022/2023 |
| -                                           | أخر تعديل                         | 🚳 صفحتي الرئيسة                     |

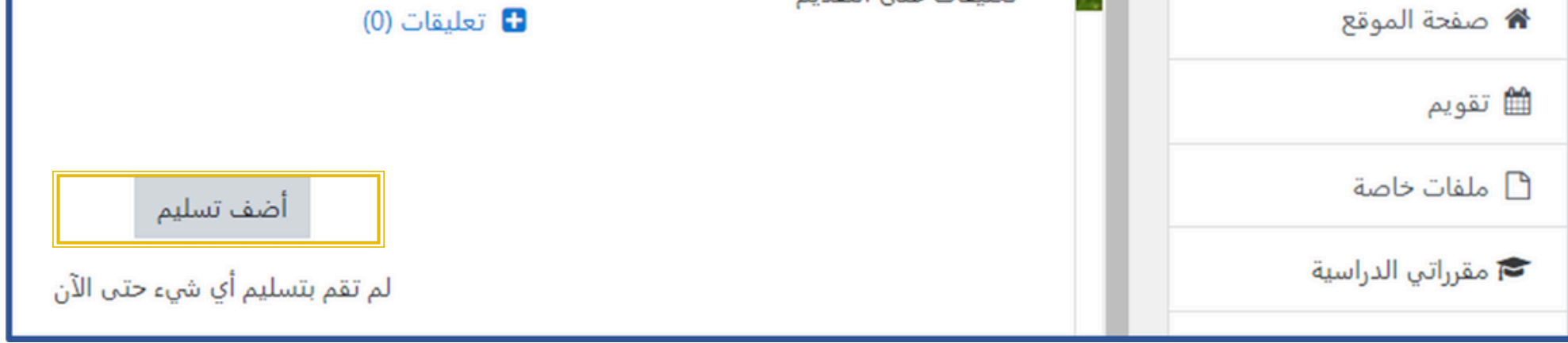

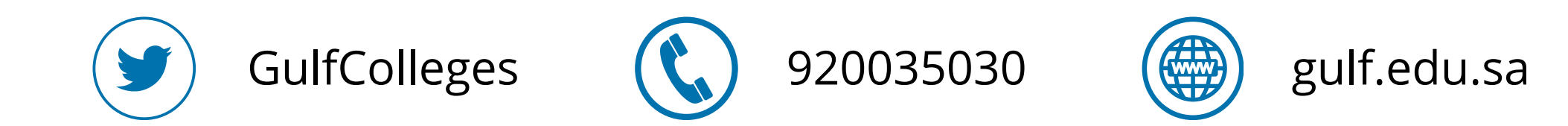

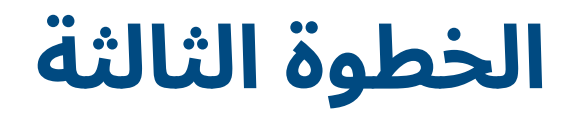

بعد حل الوجب المطلوب منك سواء كان بتحميل ملف او كتابة، في حال تحميل ملف اضغط على ﴿ لَ تَظَهَر لَكُ نافذة جديد اضغط على اختيار الملف تم اختر الملف الذي ترغب برفعة ومن ثم الضغط على حفظ التغيرات

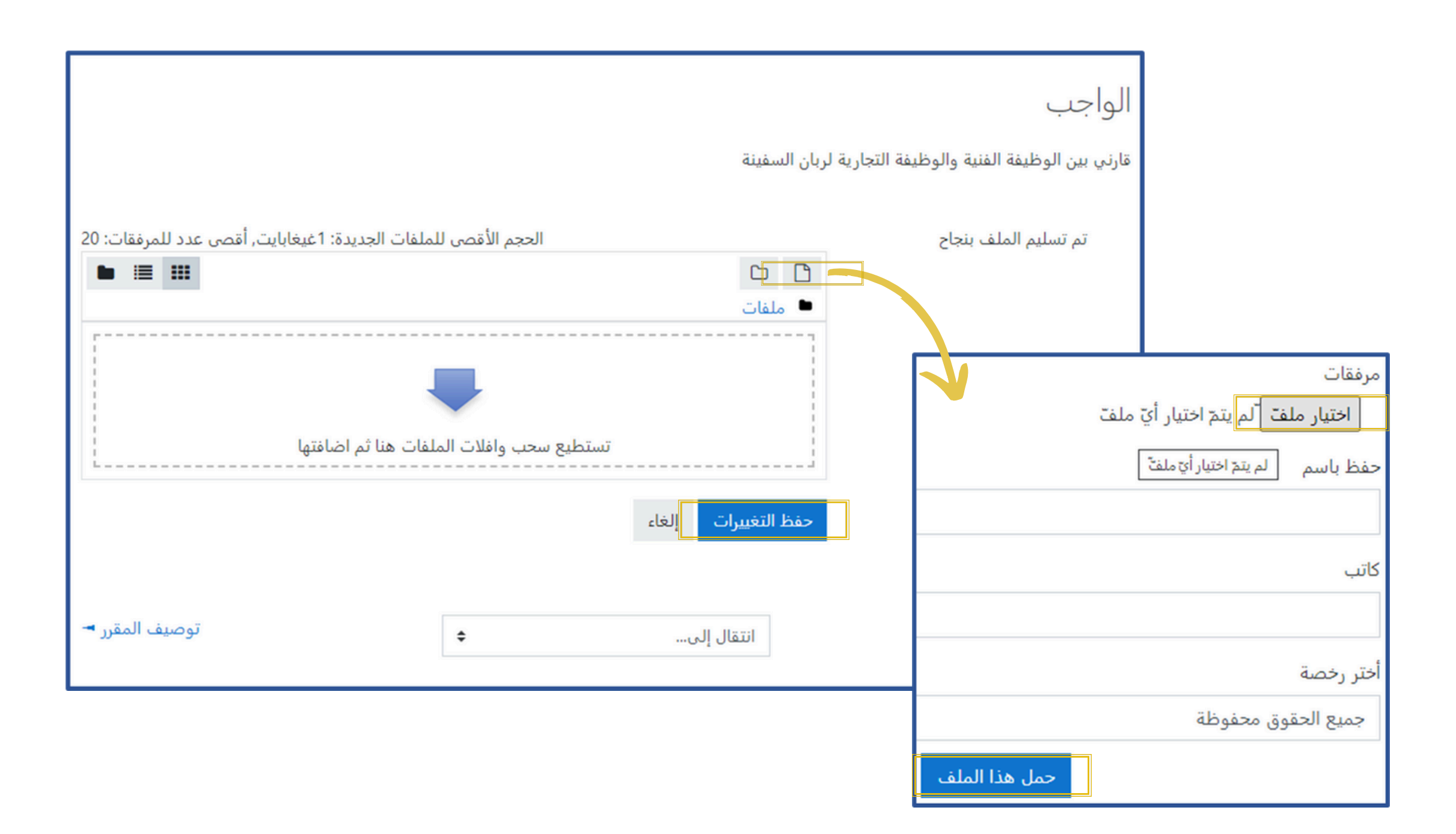

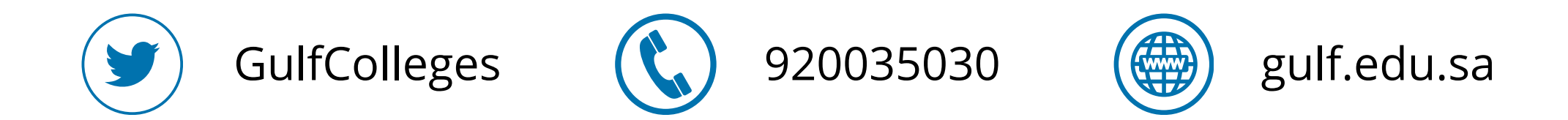

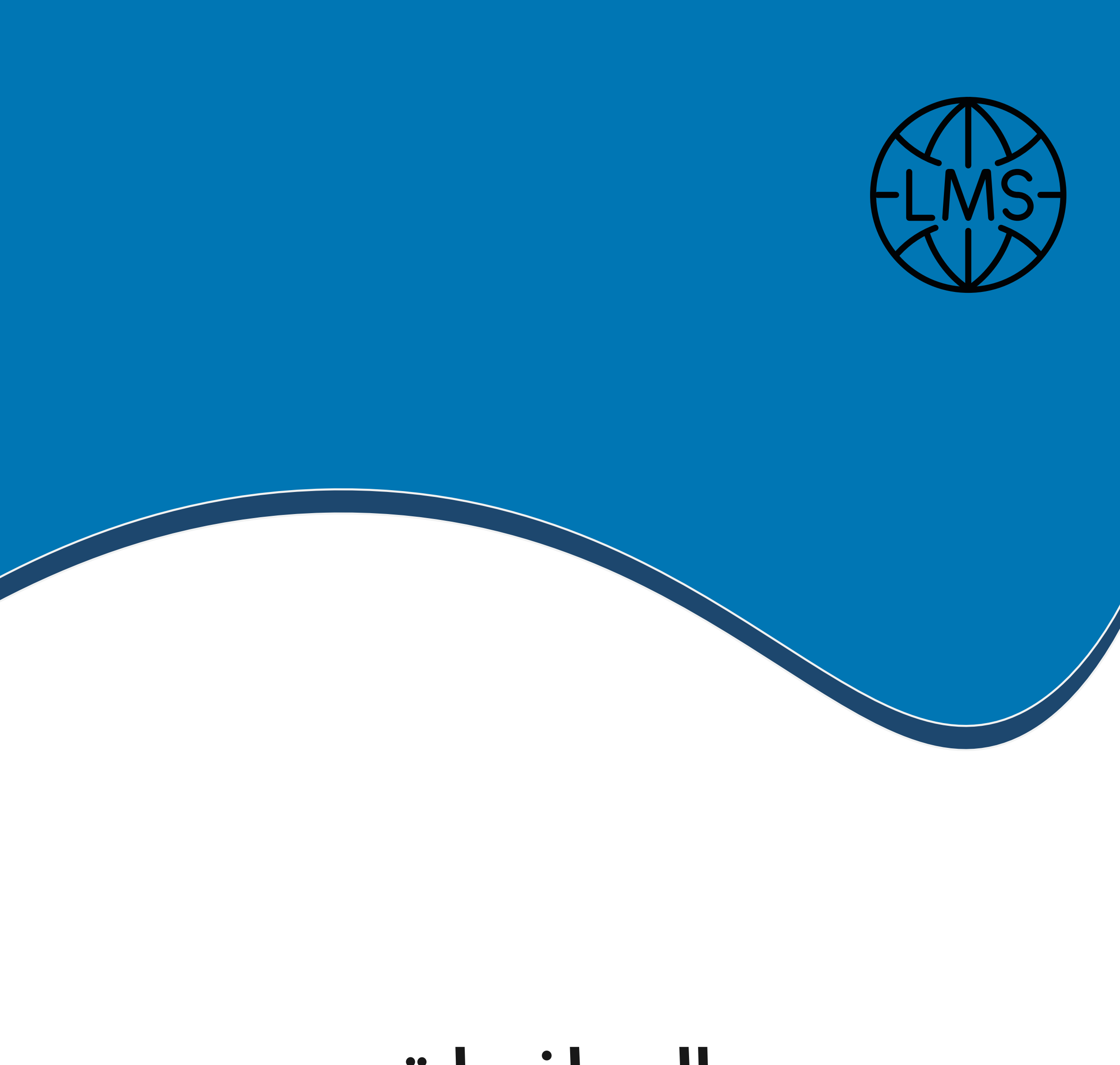

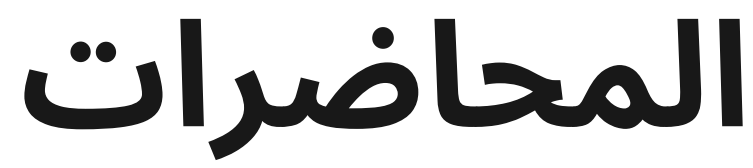

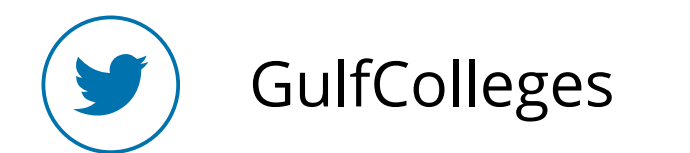

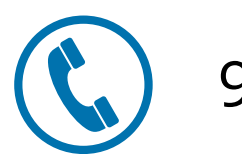

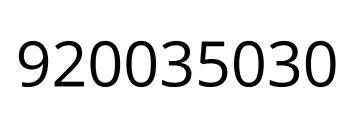

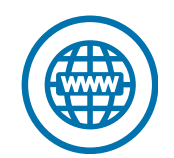

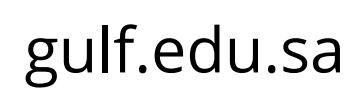

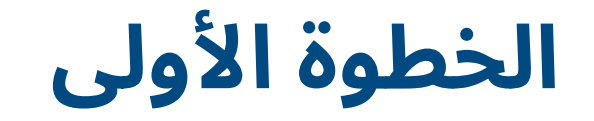

## لتحميل المحاضرات اضغط على أيقونة محاضرة الأولى يتم تنزيلها على الفور

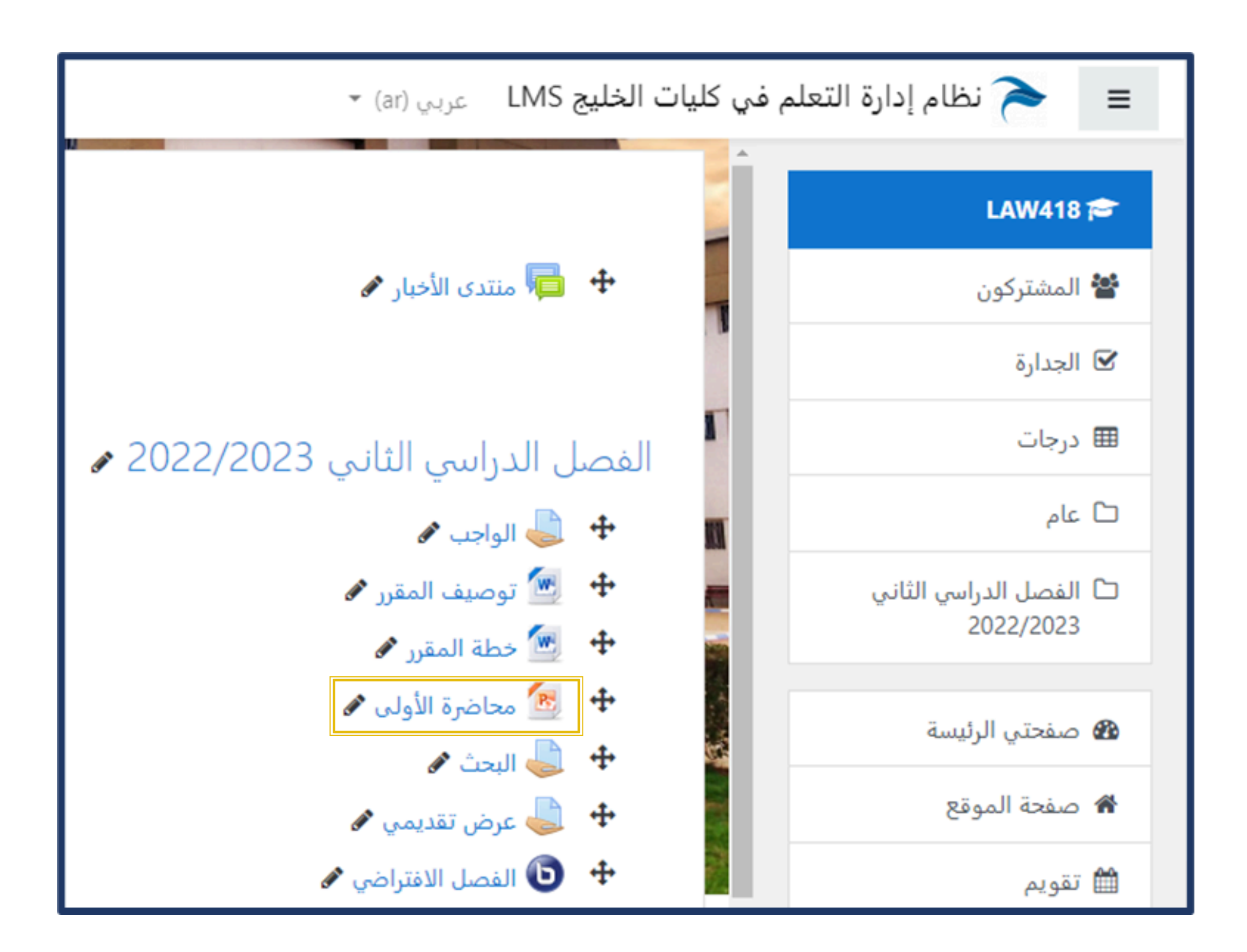

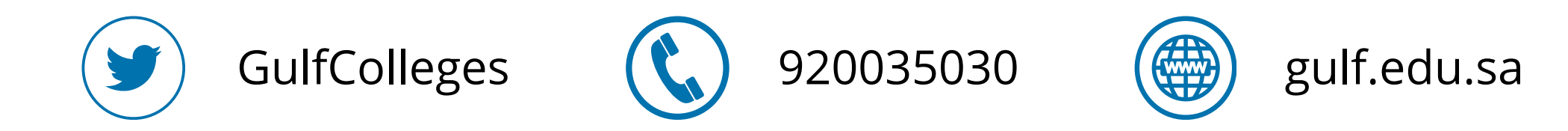